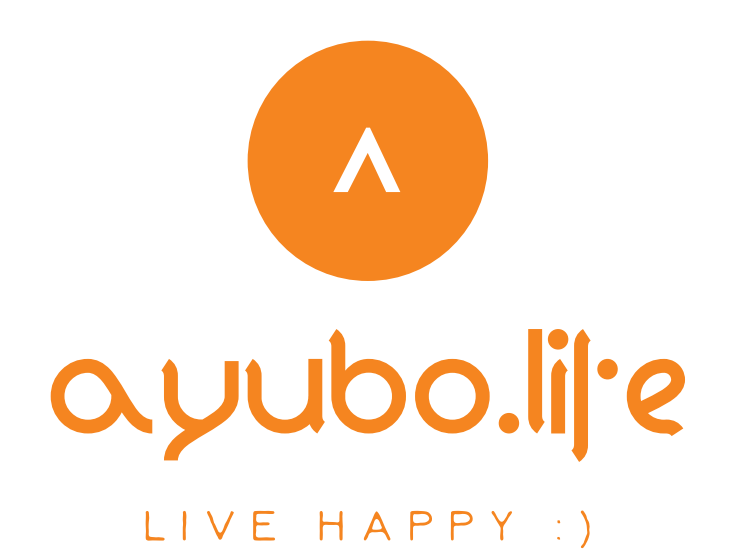

# Quick Start Guide

ayubo.life mobile application

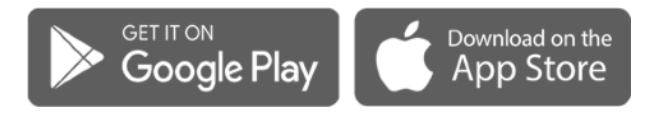

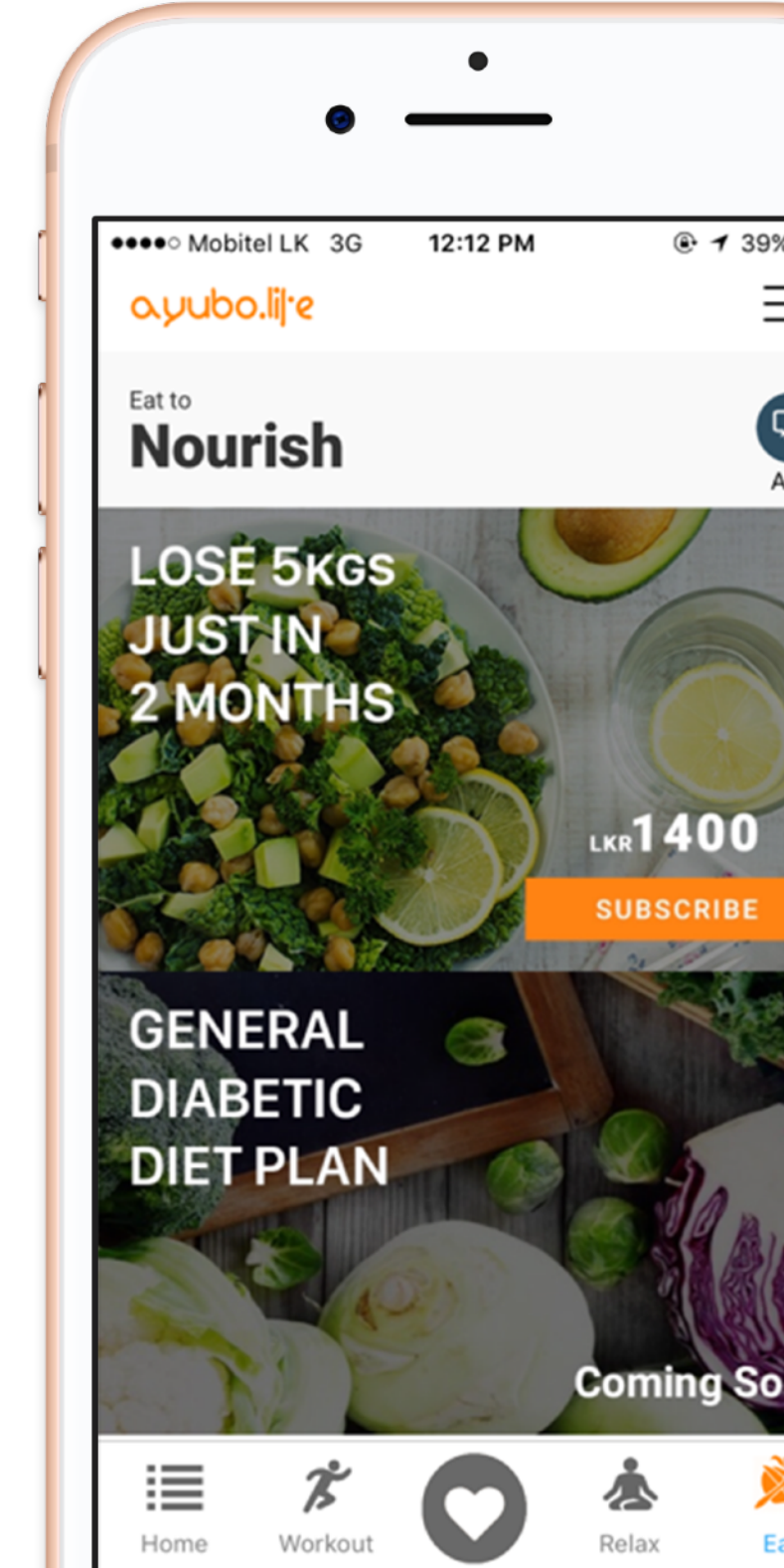

## Download the ayubo.life mobile application

Visit **apps.ayubo.life/download** and press one of the icons below (Google Play for Android devices or App Store for Apple iOS devices)

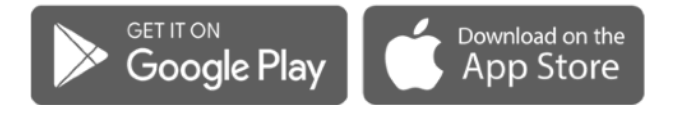

Open the **Google Play Store** (Android devices) or **App Store** (Apple iOS devices) on your smartphone & search "ayubo.life" or "ayubo life"

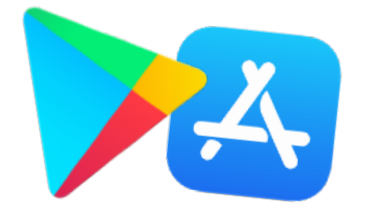

Press the Download/Get button to download the ayubo.life mobile application to your smartphone

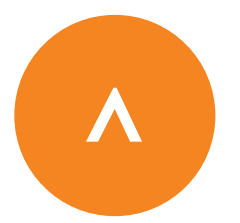

## **Initial login & registration**

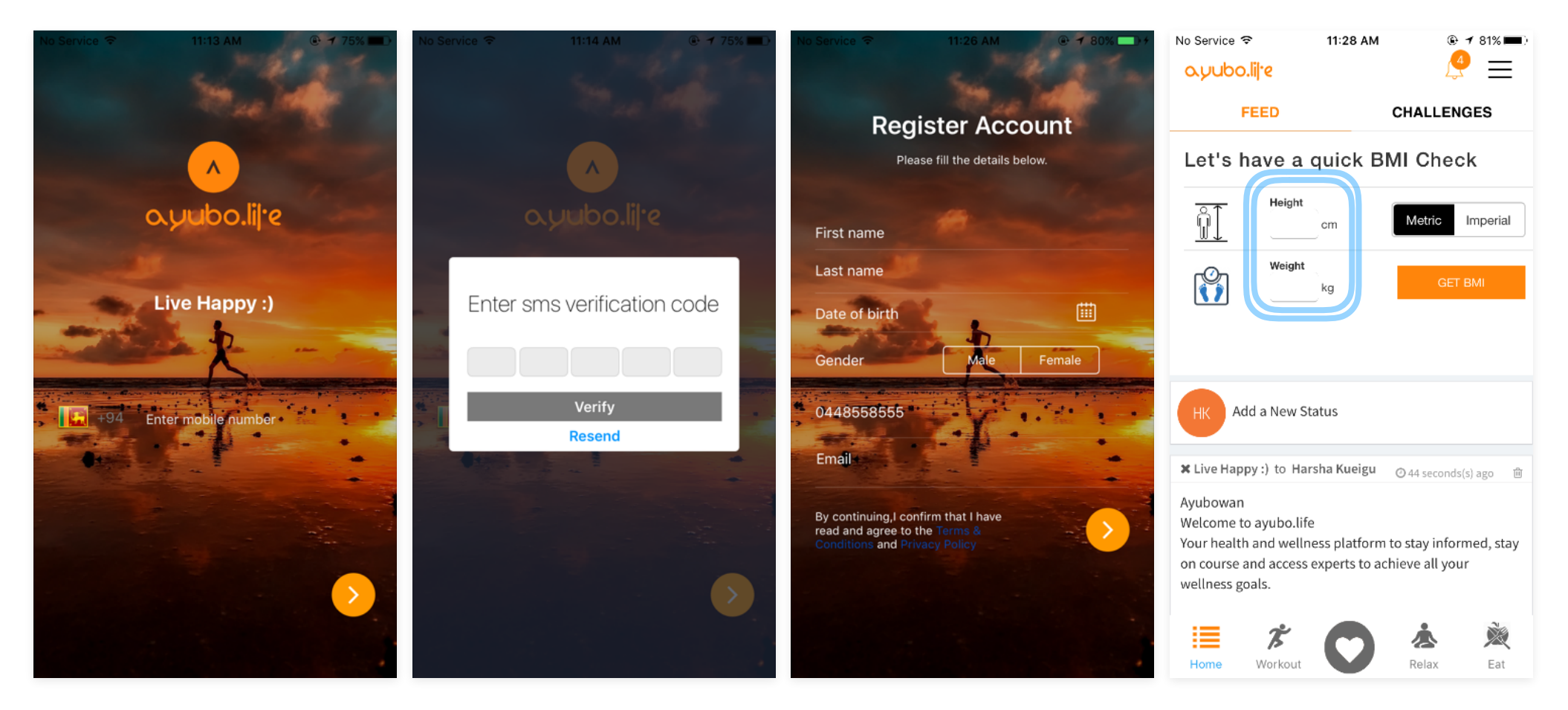

Enter your Mobile Number Enter the code you receive via SMS

Enter the required information

Remember to enter your current height and weight

## Joining a community (NSB I'm community)

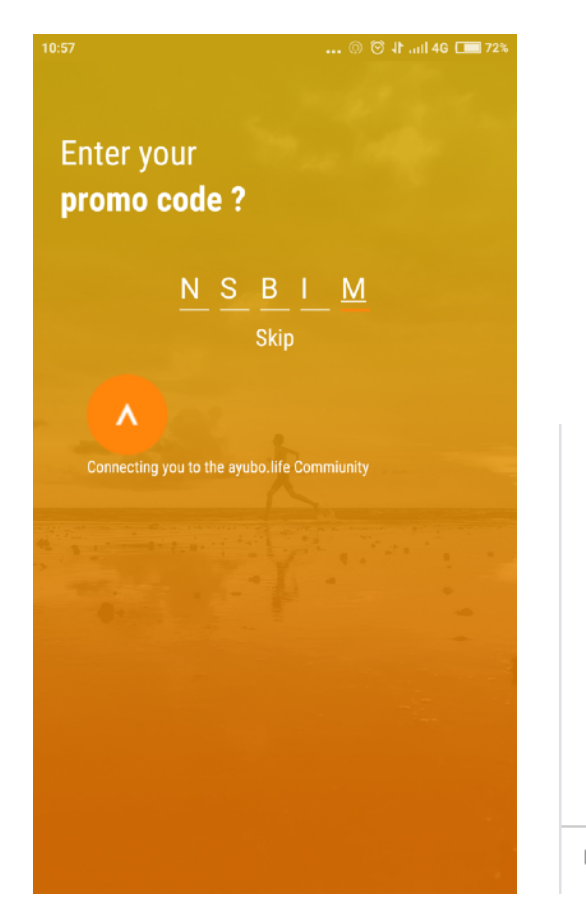

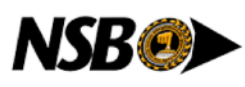

Your mobile number is not registered with NSB. Please visit your respective NSB branch office, update the contact number and click the 'Verify Account' button to enjoy the benefits.

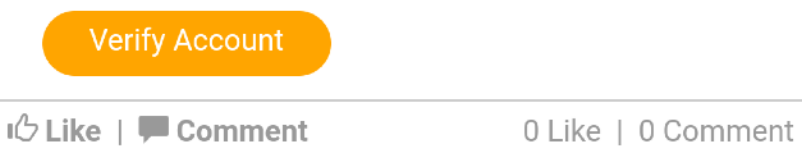

Enter the **NSBIM** promo code during the initial login & registration If the phone number you used for registration is not associated with an NSB I'm account this message will appear on your timeline.

Update your contact number with your nearest NSB branch and press "Verify Account" to complete the process and join the NSB I'm community.

## **Connecting your wearable**

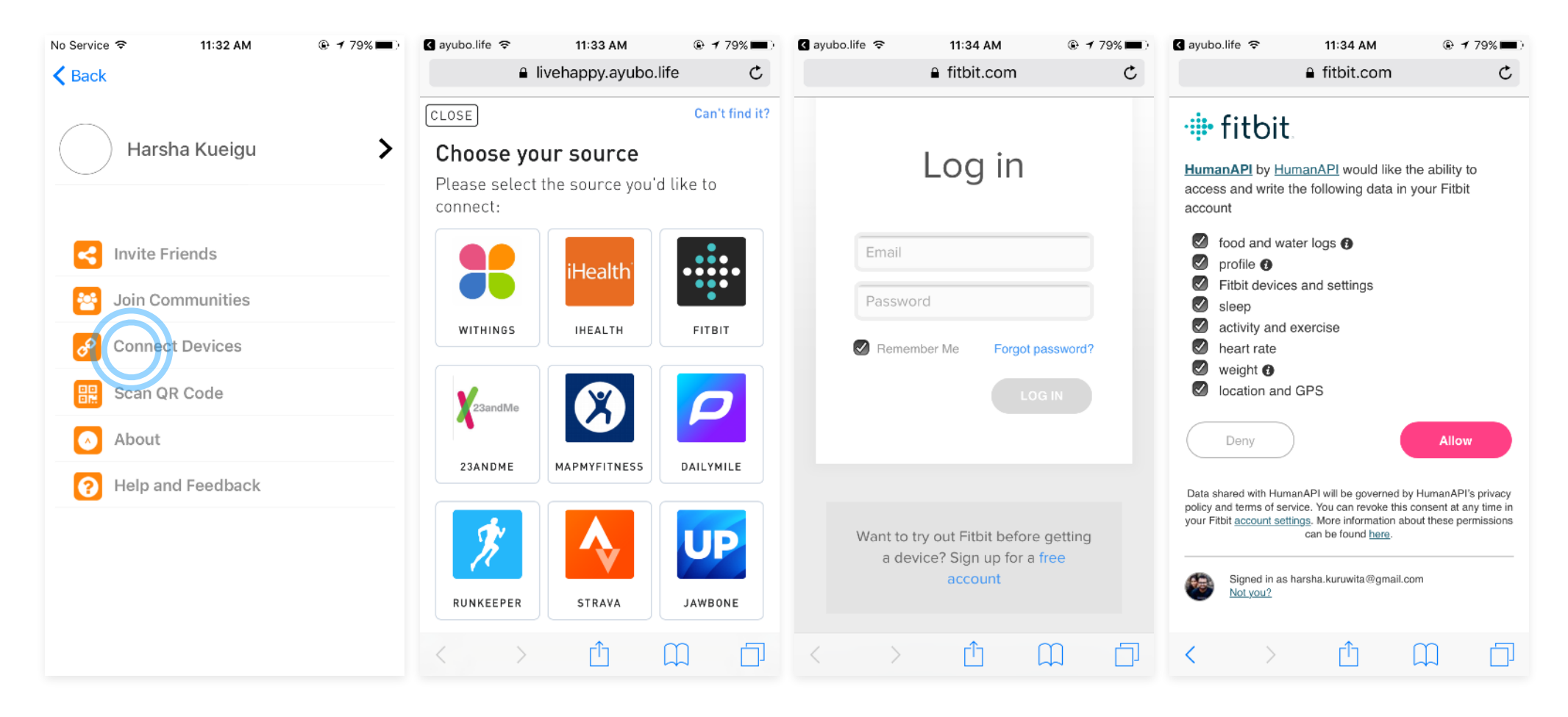

Select Connect Devices from the Main Menu

Choose your Wearable or Medial Device Login to your Wearable device account

Allow access to your Wearable's data

### The home screen

| 🕒 🕈 89% 📖)                       |  |  |  |  |  |  |  |  |  |
|----------------------------------|--|--|--|--|--|--|--|--|--|
| ≡                                |  |  |  |  |  |  |  |  |  |
| HALLENGES                        |  |  |  |  |  |  |  |  |  |
| Add a New Status                 |  |  |  |  |  |  |  |  |  |
| 🕑 2 hour(s) ago 🛛 前              |  |  |  |  |  |  |  |  |  |
|                                  |  |  |  |  |  |  |  |  |  |
| urated fatty acids.<br>p frying. |  |  |  |  |  |  |  |  |  |
| r Reports                        |  |  |  |  |  |  |  |  |  |
| Store                            |  |  |  |  |  |  |  |  |  |
|                                  |  |  |  |  |  |  |  |  |  |

Access all the apps's features and functionality via the home screen

## **Tracking workouts**

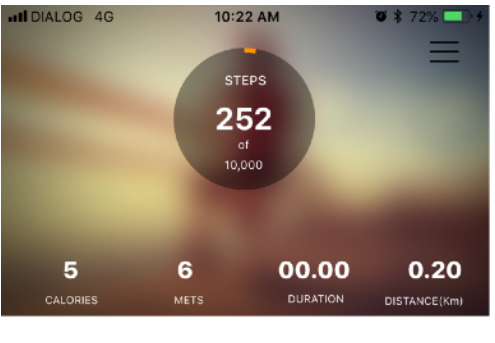

#### Start Workout

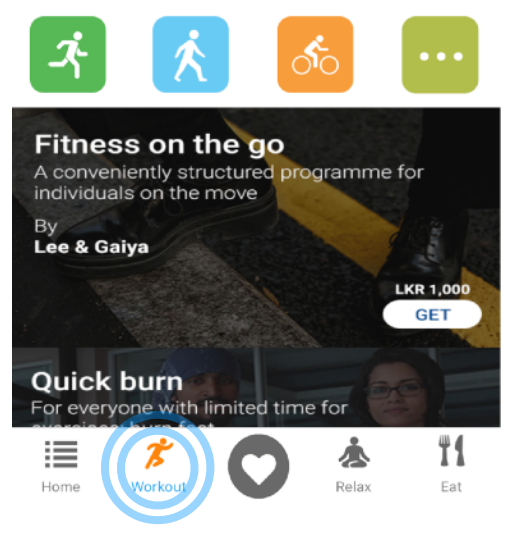

Track your workouts directly within the app

## **Consulting doctors & wellness experts**

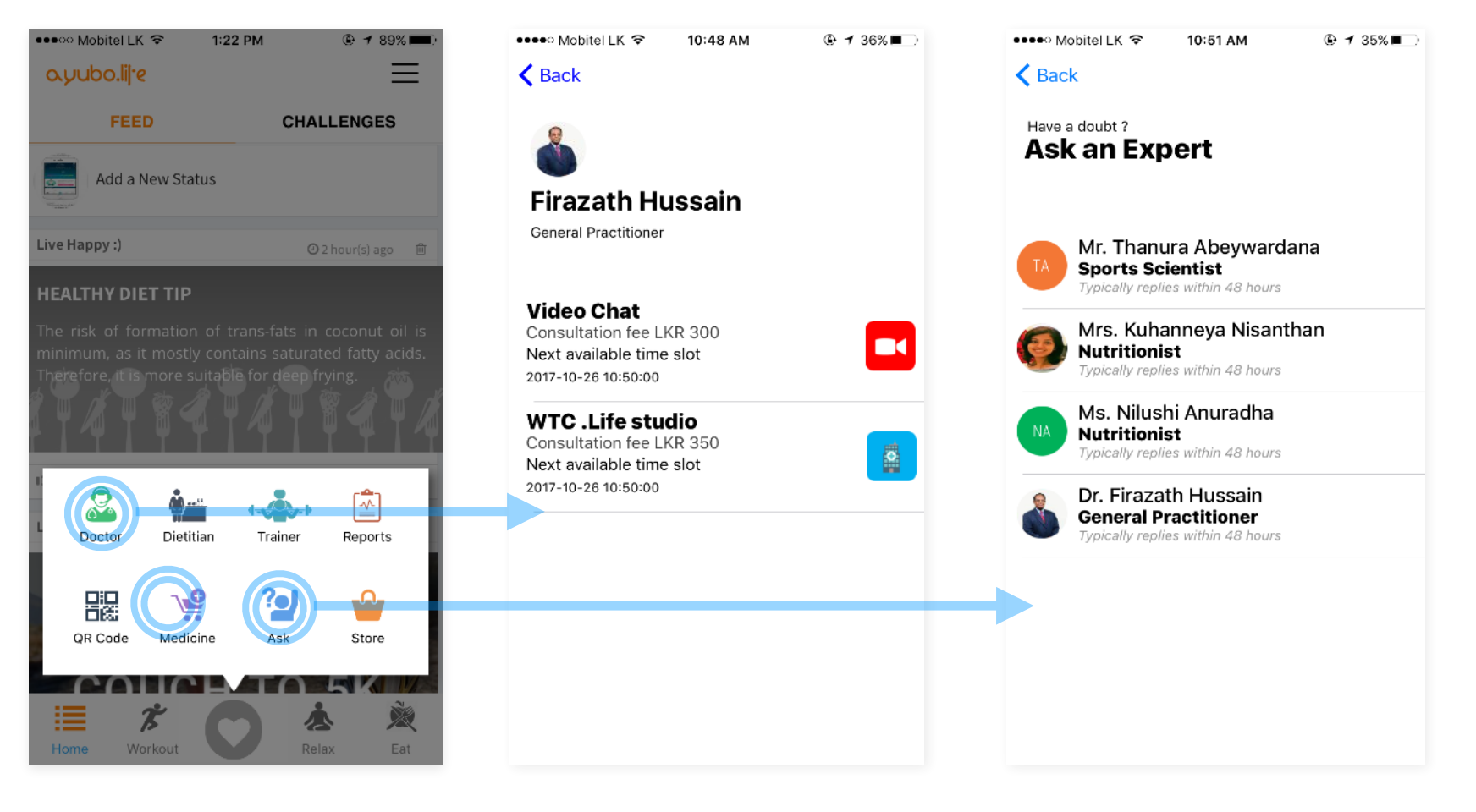

Consult a doctor or talk to an expert via the life menu Appointment Booking Video and Physical visits Q&A Chat with an Expert

## Viewing and managing medical/lab reports

| •••••• Mobitel LK 중 1:22 PM (€ 7 89%)<br>Cyubo.lij:e                                                                                                    | I:22 PM ● ◀ 89% ■)   ● ▲   ● ▲   ● ▲   ● ▲   ● ▲   ● ▲   ● ▲   ● ▲   ● ▲   ● ▲   ● ▲   ● ▲   ● ▲   ● ▲   ● ▲   ● ▲   ● ▲   ● ●   ● ●   ● ●   ● ●   ● ●   ● ●   ● ●   ● ●   ● ●   ● ●   ● ●   ● ●   ● ●   ● ●   ● ●   ● ●   ● ●   ● ●   ● ●   ● ● |                         |                        |                        | ••••• Mobitel LK 奈<br><b>〈</b> Back            | 10:49 A                                      | М                                 | © ≁ 36% ■                         |  |
|----------------------------------------------------------------------------------------------------|----------------------------------------------------------------------------------------------------|-------------------------|------------------------|------------------------|------------------------------------------------|----------------------------------------------|-----------------------------------|-----------------------------------|--|
| FEED CHALLENGES                                                                                                    | Reports                                                                                                    |                         |                        |                        |                                                |                                              |                                   |                                   |  |
| Add a New Status                                                                                                    |                                                                                                    |                         |                        | harsha ggggg           | 2017-10-03                                     |                                              |                                   |                                   |  |
| Live Happy :) ② 2 hour(s) ago 前                                                                                                    | TRACK                                                                                                    |                         |                        | NECT                   |                                                | 03<br>0ct<br>17                              | <b>22</b><br><sup>Sep</sup><br>17 | <b>02</b><br><sup>Sep</sup><br>17 |  |
| HEALTHY DIET TIP                                                                                                    | ACTIVITY SUMM                                                                                                    | ARY                     |                        |                        |                                                |                                              |                                   |                                   |  |
| The risk of formation of trans-fats in coconut oil is<br>minimum, as it mostly contains saturated fatty acids.<br>Therefore, it is more suitable for deep frying. | 2017-10-31                                                                                                    | <b>31</b><br>0 ct<br>17 | <b>30</b><br>Oct<br>17 | <b>29</b><br>Oct<br>17 | Cholesterol<br>mg/dL<br>Triglycerides<br>mg/dL | 175<br>95                                    | 200<br>140                        | 144<br>110                        |  |
| 🚨 💒 👞 🙆                                                                                                    | Steps                                                                                                    | 596                     | 2875                   | 58                     | HDL mg/dL                                      | 48                                           | 47                                | 45                                |  |
| Doctor Dietitian Trainer Reports                                                                                                    | Calories kCal                                                                                                    | 22.05                   | 121.28                 | 0<br>More              | FASTING PLASM<br>2017-10-03                    | More<br>FASTING PLASMA GLUCOSE<br>2017-10-03 |                                   |                                   |  |
|                                                                                                    | <b>RUNNING</b><br>2017-12-22                                                                                                    |                         |                        |                        |                                                | 03<br>0ct<br>17                              | <b>22</b><br>Sep<br>17            | <b>02</b><br>sep<br>17            |  |
| Home Workout Relax Eat                                                                                                    |                                                                                                    | 22                      | 25                     | 10                     |                                                | ð                                            |                                   |                                   |  |

Download lab reports from connected Hospitals

Manage family members & map reports to each member

## **Ordering medication for delivery**

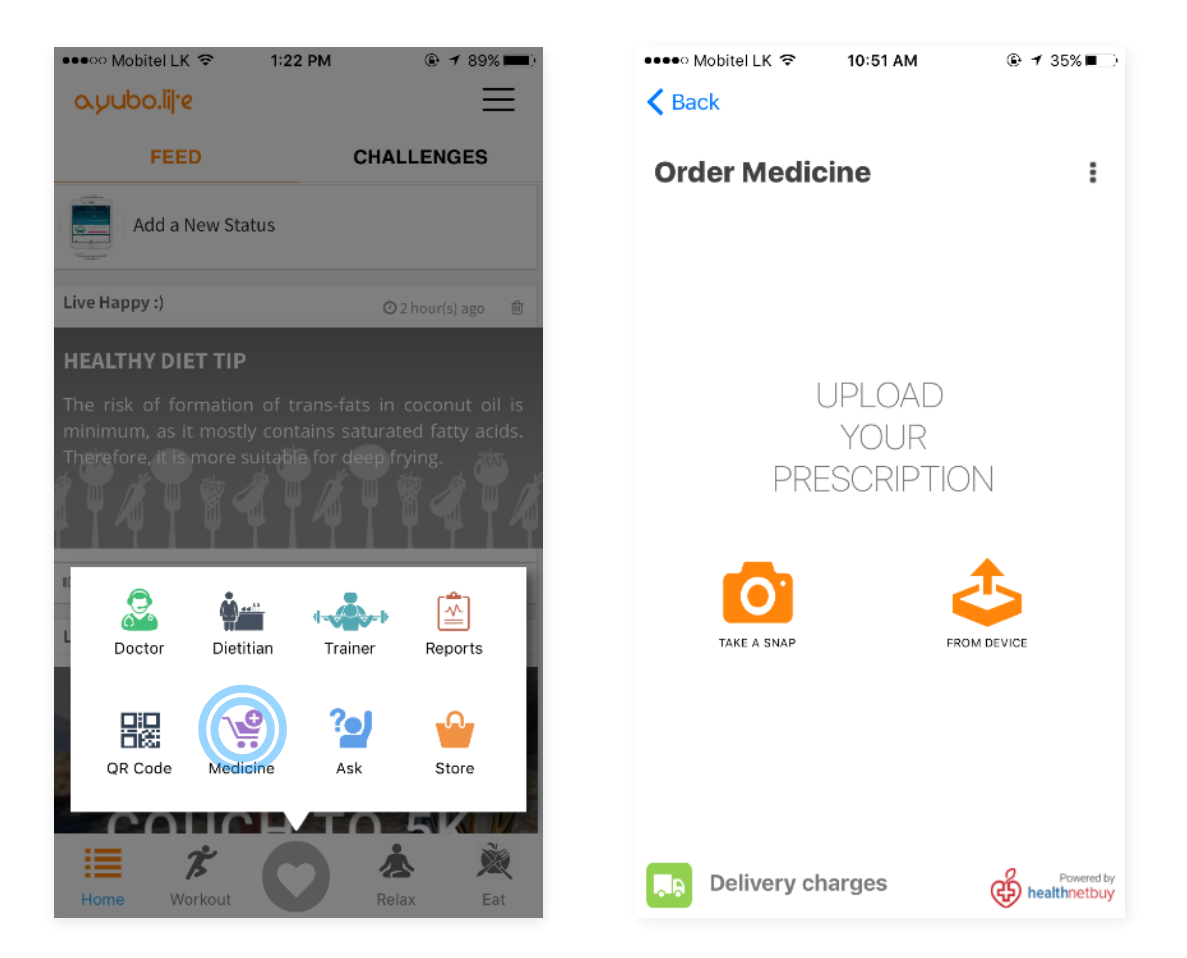

Have medication delivered directly to your residence or workplace

## Subscribing to programs

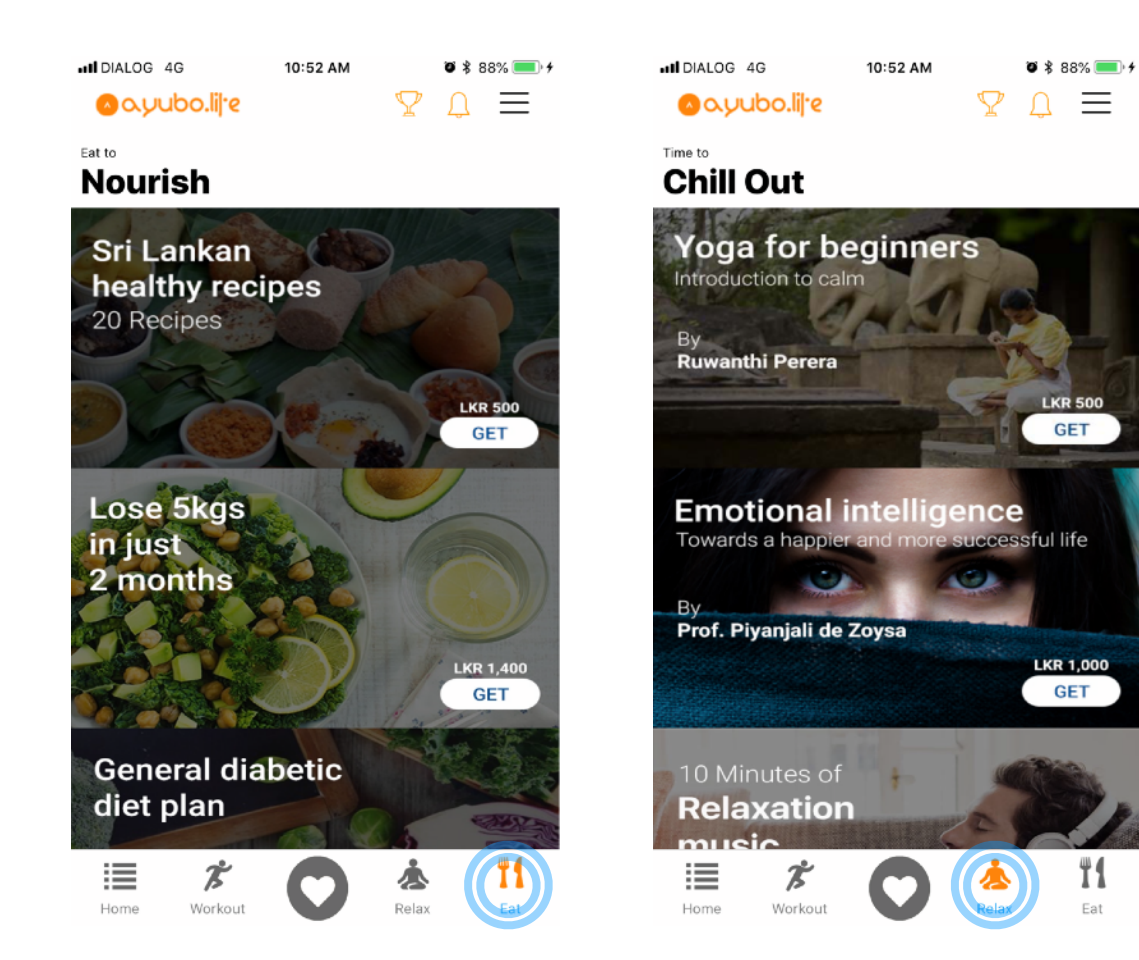

Subscribe to a variety of health and wellness programs

11

Eat

## **Video consultation**

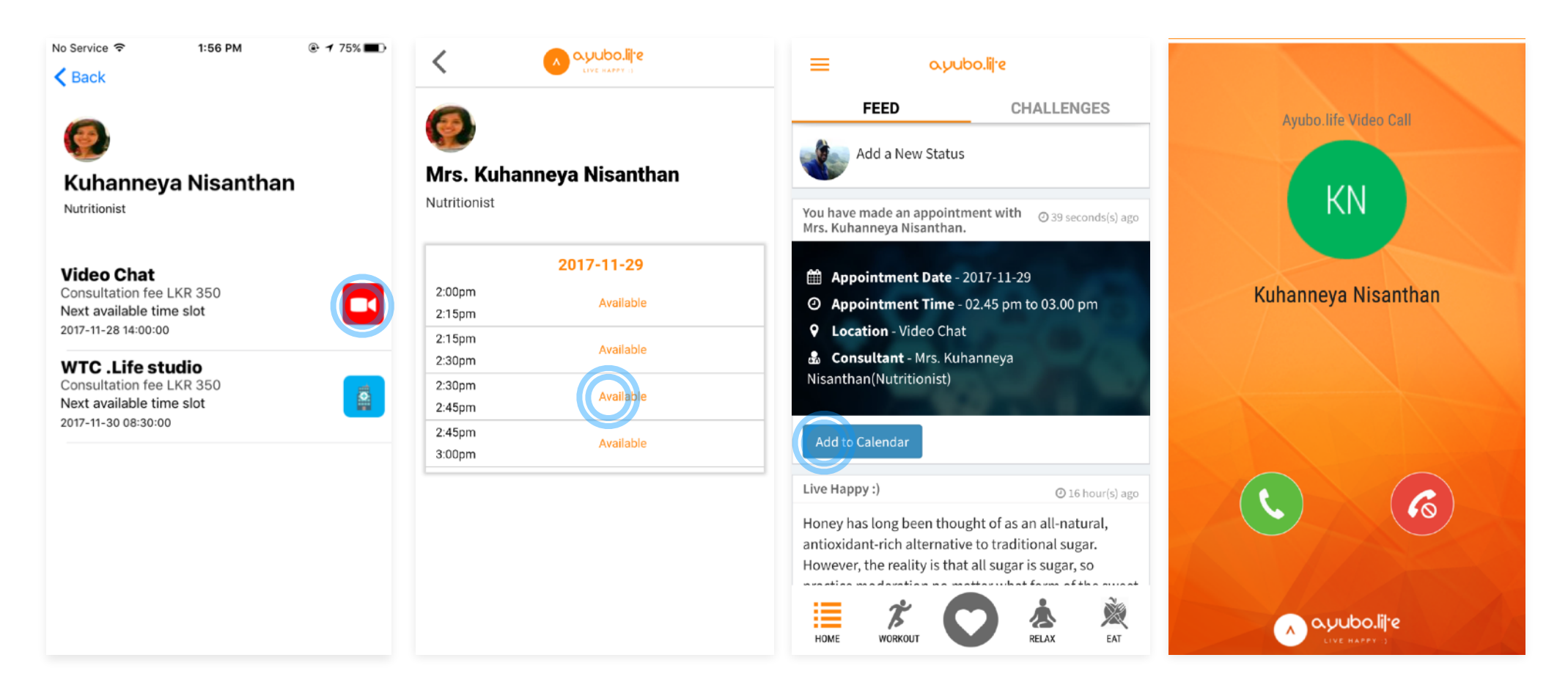

Select the Video Chat option when consulting a Doctor or Expert Select the desired appointment slot

Add the appointment to your phone's calendar if required The consultant will video call you as per the scheduled time

**Support** 

## Call 720 111 222 or Email live.happy@ayubo.life

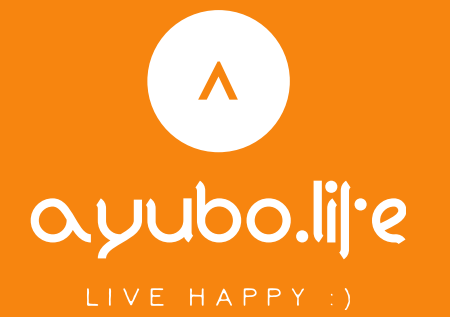

**Digital Healthcare Solutions (Private) Limited Hemas House** 75, Braybrooke Place, Colombo 2, Sri Lanka.

www.ayubo.life